## 聖公會主風小學 2019-2020年度下學期「新型冠狀病毒」停課期間 三年級功課指引(第十五期)

日期: 18/5-22/5

| 中文科         | 英文科                   | 數學科         | 常識科                       | 宗教科            | 普通話科           | 音樂科                    |
|-------------|-----------------------|-------------|---------------------------|----------------|----------------|------------------------|
| 1.登入        | 1. 登入 eClass          | 1.觀看 iclass | 1.登入 eClass               | 1.觀看聖經         | 1.觀看學習         | 1.觀看教學                 |
| eClass 觀看   | 觀看教學影                 | 教學影片        | 觀看教學短                     | 故              | 影片 說說<br>      | 視頻                     |
| 教學短月        | 片 1-5                 | (請参考相關      | 月                         | 争虭畫            | 有              | ○月月→ニョ→田・木・            |
| 2 完成        |                       | 印37年7月7日51J | 2 完成 Google               | 2 閉讀裡太         | 2 期 看 舉 翌      | 2.阅读环平<br>(P.20-21.23- |
| google form | 2.完成                  | 2.完成 C 冊    | 2.70% 000git<br>Form 練習(共 | (P.36-38)      | Z.鼠信子百<br>影片語音 | (1.20-21,20-           |
| 網上練習        | Google Form           | 作業 EX.7,    | 2題)(請參考                   | (2.00000)      | 練習             | ,                      |
|             | 網上練習                  | 工 (8a)      | 相關的 操作                    | 3.完成課本         |                | (請參考相                  |
| 3.完成書       |                       |             | 指引)                       | (P.39)         | 3.觀看學習         | 關的操作指                  |
| P.19-20,    | 3. 元成<br>Grammar D 24 |             |                           |                | 影片聽聽<br>一      | 弓[)                    |
| P.23-26     | Granninar F.24        |             |                           | 4.完成沽動         | 看              |                        |
| Λ 作業 P /-5  | 4. 先觀看本               |             |                           | 册<br>(P 20-21) | 1 完成作業         |                        |
| 1.12751.1-5 | 期課文教學                 |             |                           | (1.20-21)      | 三下第五課          |                        |
| 5.觀看 ETV    | 影片(教學影                |             |                           | (請參考相          | P.9            |                        |
|             | 片 3),耹聽               |             |                           | 關的操作指          |                |                        |
| 6.現代教育      | 徐宏 · 张志               |             |                           | 弓[)            | (請參考相          |                        |
| 網站:每日       | <u> 苏首</u> <u>苏</u> 首 |             |                           |                | 關的操作指          |                        |
| 一扁          | (詩星図野書                |             |                           |                | 51)            |                        |
|             | (明怀田秋百                |             |                           |                |                |                        |
|             |                       |             |                           |                |                |                        |
|             |                       |             |                           |                |                |                        |
|             | 5 月月六声 D              |             |                           |                |                |                        |
|             | 3. )(別頭 Dug           |             |                           |                |                |                        |
|             | Club 2 本指             |             |                           |                |                |                        |
|             | 定圖書及目                 |             |                           |                |                |                        |
|             | 由閱讀其他                 |             |                           |                |                |                        |
|             | 圖書。                   |             |                           |                |                |                        |
|             | (請參考相關                |             |                           |                |                |                        |
|             | 的操作指引)                |             |                           |                |                |                        |

| 訓輔組                                                                              |
|----------------------------------------------------------------------------------|
| (一)開心「童」復課<br>請同學和家長一同觀看由 <u>香港聖公會小學輔導服務</u><br>處製作的家長篇短片:「開心『童』復課」,為<br>復課作好準備。 |

<u>中文科</u> 中文科三年級翻轉教室

單元四:第十課《學打羽毛球》

| 學習重點                             | 學習步驟                                                                                                    |
|----------------------------------|----------------------------------------------------------------------------------------------------|
| <u>第九課回饋</u>                     | <ol> <li>登入 eClass「學科天地」或運用網址連結<br/><u>https://youtu.be/p7f7hEGTX80</u><br/>或掃描以下 QRCode 觀看教學影片(第九課課業回饋)。</li> </ol>                                                                             |
|                                  | 2. 登入 eClass「學科天地」或運用網址連結<br>https://youtu.be/I-0vW6xYTAk<br>或掃描以下 QRCode 觀看教學影片(第九課作業回饋)。                                                                                                    |
| 第十課<br>《學打羽毛球》                   | 1.翻開課本三下一冊 P.16-17,<br>第十課 《學打羽毛球》默讀課文。                                                                                                    |
| <u>預習</u>                        | <ul> <li>2. 登入 eClass「學科天地」或運用網址連結 <u>http://gg.gg/j07rv</u></li> <li>或掃描以下 QRCode。</li> <li>3.完成 GOOLE FORM 的預習問題。</li> </ul>                                                                   |
| 第十課<br>《學打羽毛球》<br><b>課文大意及釋詞</b> | <ol> <li>登入 eClass「學科天地」或運用網址連結<br/>https://youtu.be/MKBvnoxP7F0<br/>或掃描以下 QRCode 觀看教學影片(課文大意及釋詞)。</li> <li>2. 運用網址連結 http://gg.gg/j07or<br/>或掃描以下 QRCode 完成 GOOGLE FORM 詞語填充練習。     </li> </ol> |
|                                  |                                                                                                    |

<u>指引</u>

| 第十課<br>《學打羽毛球》<br><u>內容深究及</u><br><u>段落大意</u>  | <ol> <li>登入 eClass「學科天地」或運用網址連結         <u>https://youtu.be/SeAdSEgevCE</u>         或掃描以下 QRCode 觀看教學影片(內容深究及段落大意)。     </li> <li> <b>副</b> </li> <li> <b>副</b> </li> <li> <b>2</b>. 完成課本 P.18。     </li> </ol> |
|------------------------------------------------|----------------------------------------------------------------------------------------------------|
| 第十課<br>《學打羽毛球》<br><b>語文知識:</b><br><u>部首「羽」</u> | <ol> <li>登入 eClass「學科天地」或運用網址連結<br/><u>https://youtu.be/0XV1-BJ35nE</u><br/>或掃描以下 QRCode 觀看教學影片(認識部首「羽」)。</li> <li>2. 完成課本 P. 19。</li> </ol>                                                                    |
| 第十課<br>《學打羽毛球》<br><b>語文知識:</b><br><u>句式「卻」</u> | <ol> <li>登入 eClass「學科天地」或運用網址連結<br/>https://youtu.be/y4RiEiBXMGw<br/>或掃描以下 QRCode 觀看教學影片(學習句式「卻」)。</li> <li>2. 完成課本 P. 20。</li> </ol>                                                                           |
| <b>觀看 ETV</b><br>1.《后羿射日》                      | <ol> <li>登入 eClass「學科天地」或運用網址連結<br/><u>https://qrgo.page.link/9EDcm</u></li> <li>或掃描以下 QRCode 觀看教育電視《后羿射日》。</li> <li>2. 登入 eClass「學科天地」或運用網址連結</li> </ol>                                                       |
| 2.《參加跳繩隊》                                      | https://qrgo.page.link/54tCD<br>或掃描以下 QRCode 觀看教育電視《參加跳繩隊》。                                                                                                    |
| <u>鞏固</u><br>                                  | 完成書 P.23-26(自主閱讀)。<br>完成作業 P.4-5。                                                                                                    |

英文科

準備英文課本 3B 冊、Grammar 3B 冊及文具

課題: Textbook 3B Chapter 6 Fun activities 及 Chapter 1 Meet my class

登入 eClass--->選「學習中心」--->選「學科天地」--->選「英文科」--->選「P3」--->選「停課期間, 網上功課(第十五期)」

| 學習程序 | 選取項目          | 完成任務                                                                                                    |
|------|---------------|----------------------------------------------------------------------------------------------------|
| 1    | 任務一:          | 登入 eClass「學科天地」或運用網址連結                                                                                                    |
|      |               | 或掃描以下 QR Code 觀看教學影片:                                                                                                    |
|      | Textbook P.51 | J3_Eng_Ch6_TB_P51                                                                                                    |
|      |               | https://youtu.be/rVRPhfNVf4o                                                                                                    |
|      |               |                                                                                                    |
|      |               |                                                                                                    |
|      |               |                                                                                                    |
| -    | t             |                                                                                                    |
| 2    | 任務二:          | 登入 eClass   學科天地」或運用網址連結                                                                                                    |
|      | C             | ◎ 实行描以下 QR Code 觀看教學影片後, 完成 Grammar 練習 P.24。                                                                                               |
|      | Grammar P.24  | J3_Eng_Ch0_G_P24                                                                                                    |
|      |               |                                                                                                    |
|      |               |                                                                                                    |
|      |               |                                                                                                    |
|      |               | - 1929-1929 - 1929-1929<br>- 1929 - 1929 - 1929 - 1929 - 1929 - 1929 - 1929 - 1929 - 1929 - 1929 - 1929 - 1929 - 1929 - 1929 - 1929 - 1929 |
| 2    |               |                                                                                                    |
| 3    | 壮務二:          | 金人 eClass ' 学科大地」 实理用網址建結<br>或提供以下 OP Code 朝美教 图影 ビ・                                                                                       |
|      | Ch1 Reading   | 以市田以下 QK Cout                                                                                                    |
|      | Chil Redding  | https://www.voutube.com/watch?v=vFiKArZRiNc&feature=voutu.be                                                                               |
|      |               |                                                                                                    |
|      |               |                                                                                                    |
|      |               |                                                                                                    |
|      |               |                                                                                                    |
|      |               |                                                                                                    |
| 4    | 任務四:          | 登入 eClass 「學科天地」 或運用網址連結                                                                                                    |
|      |               | 或掃描以下 QR Code 觀看教學影片:                                                                                                    |
|      | Ch1           | ENG_J3_Ch1_Vocabulary                                                                                                    |
|      | Vocabulary    | https://www.youtube.com/watch?v=cszweN0_RVU&teature=youtu.be                                                                               |
|      |               |                                                                                                    |
|      |               |                                                                                                    |
|      |               |                                                                                                    |
|      |               |                                                                                                    |

| 5 | 任務五:       | 登入 eClass「學科天地」或運用網址連結                                    |  |  |  |
|---|------------|-----------------------------------------------------------|--|--|--|
|   |            | 或掃描以下 QR Code 觀看教學影片 Story 18 - Rhyming Words 後,完成        |  |  |  |
|   | Story 18 - | 「Google Form 網上練習」。                                       |  |  |  |
|   | Rhyming    | https://forms.gle/wD2geTqMg87rwzgU7                       |  |  |  |
|   | Words      |                                                           |  |  |  |
|   |            |                                                           |  |  |  |
|   |            |                                                           |  |  |  |
|   |            | 回義務務                                                      |  |  |  |
|   |            | H Story 18 - Rhyming Wo                                   |  |  |  |
|   |            | J3 PLP-R/W<br>Store 18: Elorence and Drago<br>點擊YouTube放大 |  |  |  |
|   |            | Shared Reading 1 觀看教學影片                                   |  |  |  |
|   |            | - ► • E YouTube C                                         |  |  |  |
| 6 |            | <u></u>                                                   |  |  |  |
| 0 | 江伤八        | 元豆八 eClass,选《学習中心」,丹选《学科入地」、《央文科》及                        |  |  |  |
|   | <b>芷</b> 文 | 强「停興期間,網上功興(筆十五期)」,聆聽「FNG 13 Dict4」                       |  |  |  |
|   | 四次)        | 自行戰書及開啟「FNG 13 Dict4 (answer)」核對                          |  |  |  |
| 7 | 任務七:       | 登入 Bug Club 閱讀平台                                          |  |  |  |
|   |            | 閱讀故事書:                                                    |  |  |  |
|   | 延伸閱讀       | (1) Brave Little Beasts                                   |  |  |  |
|   |            | (2) Slick Tricks                                          |  |  |  |
|   |            | <b>同学教习</b> 同                                             |  |  |  |
|   |            |                                                           |  |  |  |
|   |            | 2 9 9 7 7 7 8 1                                           |  |  |  |
|   |            |                                                           |  |  |  |
|   |            |                                                           |  |  |  |
|   |            | https://www.activelearnprimary.co.uk/login?c=0            |  |  |  |
|   |            | ●     選「學習中心」,再選「學科天地」、「英文科」及「P3」。                        |  |  |  |
|   |            | ● 拉往下可見「Bug Club Manual」,下載後有 圖文顯示 Bug Club 使用            |  |  |  |
|   |            | 步驟。                                                       |  |  |  |

| 數學科 |
|-----|
|-----|

| 學習程序 | 選取項目                                   | 完成任務                                                                                                    |
|------|----------------------------------------|----------------------------------------------------------------------------------------------------|
| 1    | 請登入 iClass。                            | 準備 D 冊課本、文具                                                                                              |
| 2    | 數學科_三年級_第 15 課_升和毫升_18/5-<br>22/5/2020 |                                                                                                    |
| 3    | 1) 教學視頻一(引入部分)                         | 觀看短片                                                                                                    |
| 4    | 2) 教學視頻二                               | <ul> <li>觀看短片</li> <li>完成書 p.41「課堂練習 Q1-7」及思維動<br/>起來</li> <li>核對書 p.41「課堂練習 Q1-7」及思維動<br/>起來</li> </ul> |
| 5    | 3)教學視頻三                                | <ul> <li>● 觀看短片</li> <li>● 完成書 p.45「課堂練習 Q1-6」及書 p.46</li> <li>「練習 15」</li> </ul>                        |
| 6    | 4)教學視頻四(解題部分)                          | <ul> <li> ● 觀看短片 <li> ● 核對書 p.45「課堂練習 Q1-6」及書 p.46 「練習 15」 </li> </li></ul>                              |
| 7    | 5)紙本家課                                 | <ul> <li>C冊作業 EX.7</li> <li>工(8a)</li> </ul>                                                             |

| 學習程序 | 項目                                                                                                    | 完成任務                                                                                             |  |  |
|------|----------------------------------------------------------------------------------------------------|--------------------------------------------------------------------------------------------------|--|--|
| 1    | 登入 eClass 及準備 3D 冊常識書 p.26。                                                                                                    | <ul> <li>選「學習中心」,再選「學科天地」</li> <li>及「常識科」,再選「P3」及「停課</li> <li>期間,網上功課(第十五期)」</li> </ul>          |  |  |
| 2    | 選擇「3D冊第4課網上課業(第15期)」<br>(Google Form) https://docs.google.com/forms/d/e/1FAIpQLSe10hSq pRWieTSJGC4MHKfI53ZR 1RGLWtpx9xInkTiux0 eQg/viewform | <ul> <li>依照 Google Form 的指示觀看教學短<br/>片和完成 2 個課業</li> <li>輸入班別和班號(例: 3A_01、<br/>3B_19)</li> </ul> |  |  |
| 3    | 教學短片1                                                                                                    | ● 觀看教學短片 1,引入課題-熱的初 探。                                                                           |  |  |
| 4    | 教學短片 2                                                                                                    | <ul> <li>觀看教學短片(了解熱的主要來源及應用)</li> <li>依照 Google Form 的指示完成課業(一)(共1題)</li> </ul>                  |  |  |
| 5    | 教學短片 3                                                                                                    | <ul> <li>觀看教學短片(認識運用觸覺分辨冷<br/>和熱的準確性)</li> </ul>                                                 |  |  |
| 6    | 教學短片 4                                                                                                    | ● 觀看教學短片(學習測量溫度)                                                                                 |  |  |
| 7    | 教學短片 5                                                                                                    | <ul> <li>觀看教學短片(認識實驗用的溫度計)</li> <li>依照 Google Form 的指示完成課業<br/>(二)(共1題)</li> </ul>               |  |  |
| 8    | 教學短片 6                                                                                                    | <ul> <li>觀看教學短片(認識使用實驗用溫度<br/>計的方法)</li> </ul>                                                   |  |  |

|   | 23 | 扫  | お        | ſ |
|---|----|----|----------|---|
| 1 | 1: | FX | <u>-</u> | r |

| 日期                                                                                                    | 果                          |
|----------------------------------------------------------------------------------------------------|----------------------------|
| 18/5-22/5       宗教科三年級聖經故事動畫       閱讀課本 P.         9.耶利米愛國愛民       完成活動冊         操作:       登入 eClass>學習中心>學科天地>宗教>P39.耶利米愛國愛       完成活動冊         或運用網址連結       Youtube         https://youtu.be/vhecSeFIZz0       或掃瞄以下 QRCode         可能能以下 QRCode       可能能能 | .36-38<br>.39<br>F P.20-21 |

## 普通話科

操作指引:

1. 登入 eclass ---> 學習中心 ---> 學科天地 ---> 普通話 ---> P3 ---> (根據以下資料, 選取檔案名稱)

0

2. 如使用平板電腦或智能手機,可直接點擊觀看;如使用桌面電腦,點擊下載後,以 Window Media Player 開啟。

| 學習程序   | 内容            | 功課及資源                 |
|--------|---------------|-----------------------|
| 1.學習影片 | 觀看學習影片<br>說說看 | 說話練習:<br>課本 P.29      |
|        |               | 檔案名稱:J3_PTH-CH5-P29   |
| 2.學習影片 | 觀看學習影片<br>韻母歌 | 聆聽及跟著唱韻母歌:<br>課本 P.31 |
|        |               | 檔案名稱:J3_PTH-CH5-P31   |
| 3. 聽聽看 | 觀看學習影片聽聽看     | 完成「聽聽看」:<br>課本 P.32   |
|        |               | 檔案名稱:J3_PTH-CH5-P32   |
| 4. 作業  | 聆聽作業 P.9      | 完成作業:<br>三下第五課 P.9    |
|        |               | 檔案名稱:J3_PTH-CH5-WB-P9 |

音樂科

| 日期        | 學習步驟                                                                                                    |
|-----------|----------------------------------------------------------------------------------------------------|
| 18/5-22/5 | <ul> <li>準備音樂課本 P.20-21,23-24,觀看教學視頻。</li> <li>操作:</li> <li>登入 eClass&gt;選「學習中心」&gt;選「學科天地」&gt;選「音樂科」&gt;選「P3」&gt;選「觀看教學視頻《三年級(一)非傳統的樂器演奏方法(二)鋼琴的音色和蕭邦(三)小提琴的音色和柏格里尼》」</li> <li>或運用網址連結</li> <li>Youtube</li> <li>https://youtu.be/ySuGOGutR3U</li> <li>或掃瞄以下 QRCode</li> </ul> |

| 内容                                                                            | 資源                                       |
|-------------------------------------------------------------------------------|------------------------------------------|
| (一)開心「童」復課<br>請同學和家長一同觀看由 <u>香港聖公會小學輔導服務處</u> 製作<br>的家長篇短片:「開心『童』復課」,為復課作好準備。 | https://youtu.be/iyni7hfMitE 「開心『童』復課」短片 |